# IPv6-LAN-Konfiguration auf RV215W

## Ziel

IPv6 ist die neueste IP-Version und soll das aktuelle IPv4-System ersetzen. Da die IPv4-Adressen nahezu vollständig ausgeschöpft sind, wurde IPv6 immer beliebter. IPv6 bietet eine viel größere Anzahl von IP-Adressen als IPv4. Die Konfiguration von IPv6 trägt jetzt dazu bei, ein Netzwerk für die Zukunft der Computernetzwerke rüsten zu können. In diesem Artikel wird erläutert, wie IPv6-LAN-Einstellungen auf der RV215W konfiguriert werden.

### Anwendbare Geräte

RV215W

### Softwareversion

·1.1.0.5

### IPv6-LAN-Konfiguration

#### Konfiguration des IPv6-Modus

Für die IPv6-Konfiguration des RV215W muss das LAN auf IPv6 eingestellt sein. In diesem Verfahren wird erläutert, wie der LAN-IP-Modus für IPv6 auf dem RV215W konfiguriert wird.

Schritt 1: Melden Sie sich beim Webkonfigurationsprogramm an, und wählen Sie **Networking > IP Mode aus**. Die Seite *IP Mode* wird geöffnet:

| IP Mode                    |                         |   |  |  |
|----------------------------|-------------------------|---|--|--|
| IP Mode:                   | LAN:IPv4+IPv6, WAN:IPv4 | • |  |  |
| Show Static 6to4 DNS Entry |                         |   |  |  |
| Save                       | Cancel                  |   |  |  |

Schritt 2: Wählen Sie in der Dropdown-Liste IP Mode (IP-Modus) die Optionen LAN:IPv6, WAN:IPv4, LAN:IPv6, WAN:IPv6, LAN:IPv4+IPv6, WAN:IPv4 oder LAN:IPv4+IPv6, WAN:IPv4+IP 6. Diese Optionen ermöglichen die Verwendung von IPv6 an den LAN-Schnittstellen.

Schritt 3: Klicken Sie auf Speichern.

#### IPv6-LAN-Konfiguration

In diesem Verfahren wird erläutert, wie Sie die LAN-Einstellungen für IPv6 konfigurieren.

Schritt 1: Melden Sie sich beim Webkonfigurationsprogramm an, und wählen Sie **Networking > IPv6 >IPv6 LAN Configuration aus**. Die Seite *IPv6 LAN Configuration* (IPv6-

#### LAN-Konfiguration) wird angezeigt:

| IPv6 LAN Confi                               | guration                                                        |                                         |                    |  |  |  |
|----------------------------------------------|-----------------------------------------------------------------|-----------------------------------------|--------------------|--|--|--|
| IPv6                                         |                                                                 |                                         |                    |  |  |  |
| IPv6 Address:                                | 2001:0DB8:0000:0000:0000:0000:0001                              |                                         |                    |  |  |  |
| IPv6 Prefix Length:                          | 32 (Range: 0-128, Default: 64)                                  |                                         |                    |  |  |  |
| Server Settings(DH                           | CPv6)                                                           |                                         |                    |  |  |  |
| DHCP Status:                                 | C Enable                                                        |                                         |                    |  |  |  |
| Domain Name:                                 | ExampleDomainName.com                                           |                                         |                    |  |  |  |
| Server Preference:                           | 250 (Range: 0-255, Default: 255)                                |                                         |                    |  |  |  |
| DNS Server:                                  | Use DNS as Below 👻                                              |                                         |                    |  |  |  |
| Static DNS 1 :                               | 2001:0DB8:0000:0000:0000:0000:00002                             |                                         |                    |  |  |  |
| Static DNS 2 :                               | 2001:0DB8:0000:0000:0000:0000:0003                              |                                         |                    |  |  |  |
| Client Lease Time:                           | : 120 minutes ( 0 means one day ) (Range: 0 - 9999, Default: 0) |                                         |                    |  |  |  |
| You must save before you can edit or delete. |                                                                 |                                         |                    |  |  |  |
| IPv6 Address Poo                             | I Table                                                         |                                         |                    |  |  |  |
| Start Addre                                  | ess                                                             | End Address                             | IPv6 Prefix Length |  |  |  |
| 2001:0DB8:0000:0000:0000:0000:0004           |                                                                 | 2001:0DB8:0000:0000:0000:0000:0000:FFFF | 32                 |  |  |  |
| 2001:0DB8::0001:0000                         |                                                                 | 2001:0DB8::FFFF:FFFF                    | 32                 |  |  |  |
| Add Row                                      | Edit Delete                                                     |                                         |                    |  |  |  |
|                                              |                                                                 |                                         |                    |  |  |  |
| Save Ca                                      | Save Cancel                                                     |                                         |                    |  |  |  |

Schritt 2: Geben Sie im Feld IPv6 Address (IPv6-Adresse) eine IPv6-Adresse für die IPv6-Adresse der LAN-Schnittstelle ein. IPv6-Adressen können mit oder ohne Doppelnotation eingegeben werden.

Schritt 3: Geben Sie im Feld "IPv6 Prefix Length" (IPv6-Präfixlänge) die Länge des Netzwerkteils der IPv6-Adresse ein.

Schritt 4: Um den RV215W als IPv6-DHCP-Server einzustellen, aktivieren Sie im Feld DHCP-Status das **Kontrollkästchen Enable (Aktivieren)**. Ein DHCP-Server weist Geräten beim Herstellen einer Verbindung mit dem LAN automatisch eine IPv6-Adresse zu.

| IPv6 LAN Config                              | guration                                                      |                                         |                    |  |  |
|----------------------------------------------|---------------------------------------------------------------|-----------------------------------------|--------------------|--|--|
| IPv6                                         |                                                               |                                         |                    |  |  |
| IPv6 Address:                                | 2001:0DB8:0000:0000:0000:0000:0001                            |                                         |                    |  |  |
| IPv6 Prefix Length:                          | 32 (Range: 0-128, Default: 64)                                |                                         |                    |  |  |
| Server Settings(DHC                          | CPv6)                                                         |                                         |                    |  |  |
| DHCP Status:                                 | 🕅 Enable                                                      |                                         |                    |  |  |
| Domain Name:                                 | ExampleDomainName.com                                         |                                         |                    |  |  |
| Server Preference:                           | 250 (Range: 0-255, Default: 255)                              |                                         |                    |  |  |
| DNS Server:                                  | Use DNS as Below 👻                                            |                                         |                    |  |  |
| Static DNS 1 :                               | 2001:0DB8:0000:0000:0000:0000:0002                            |                                         |                    |  |  |
| Static DNS 2 :                               | 2001:0DB8:0000:0000:0000:0000:0003                            |                                         |                    |  |  |
| Client Lease Time:                           | 120 minutes ( 0 means one day ) (Range: 0 - 9999, Default: 0) |                                         |                    |  |  |
| You must save before you can edit or delete. |                                                               |                                         |                    |  |  |
| IPv6 Address Pool                            | Table                                                         |                                         |                    |  |  |
| Start Addre                                  | SS                                                            | End Address                             | IPv6 Prefix Length |  |  |
| 2001:0DB8                                    | :0000:0000:0000:0000:00004                                    | 2001:0DB8:0000:0000:0000:0000:0000:FFFF | 32                 |  |  |
| 2001:0DB8::0001:0000                         |                                                               | 2001:0DB8::FFFF:FFFF                    | 32                 |  |  |
| Add Row Edit Delete                          |                                                               |                                         |                    |  |  |
|                                              |                                                               |                                         |                    |  |  |
| Save Cancel                                  |                                                               |                                         |                    |  |  |

Schritt 5: (Optional) Geben Sie im Feld Domain Name (Domänenname) einen Domänennamen für den DHCP-Server ein.

Schritt 6: Geben Sie im Feld Servervoreinstellungen die Servervoreinstellung für den DHCP-Server RV215W ein. Wenn in einem Netzwerk mehrere DHCP-Server vorhanden sind, kann der Server mit der höchsten Präferenzstufe die Adressen zuweisen.

Schritt 7: Wählen Sie in der Dropdown-Liste DNS Server (DNS-Server) eine Option aus. Ein DNS-Server (Domain Name System) ordnet IP-Adressen Domänennamen zu, die von einem Benutzer eingegeben wurden.

·DNS-Proxy verwenden: Diese Option verwendet einen Proxy-DNS-Server.

·DNS von ISP verwenden - Diese Option verwendet die DNS-Server, die vom ISP bereitgestellt werden.

·DNS wie unten dargestellt verwenden: Diese Option verwendet bis zu zwei angegebene DNS-Server.

| IPv6 LAN Confi                               | guration                                                      |                                    |                    |  |  |  |
|----------------------------------------------|---------------------------------------------------------------|------------------------------------|--------------------|--|--|--|
| IPv6                                         |                                                               |                                    |                    |  |  |  |
| IPv6 Address:                                | 2001:0DB8:0000:0000:0000:0000:00                              | 2001:0DB8:0000:0000:0000:0000:0001 |                    |  |  |  |
| IPv6 Prefix Length:                          | 32 (Range: 0-128, Default: 64)                                |                                    |                    |  |  |  |
| Server Settings(DH                           | CPv6)                                                         |                                    |                    |  |  |  |
| DHCP Status:                                 | Enable                                                        |                                    |                    |  |  |  |
| Domain Name:                                 | ExampleDomainName.com                                         | ExampleDomainName.com              |                    |  |  |  |
| Server Preference:                           | 250 (Range: 0-255, Defaul                                     | lt. 255)                           |                    |  |  |  |
| DNS Server:                                  | Use DNS as Below 👻                                            |                                    |                    |  |  |  |
| Static DNS 1 :                               | 2001:0DB8:0000:0000:0000:0000:00002                           |                                    |                    |  |  |  |
| Static DNS 2 :                               | 2001:0DB8:0000:0000:0000:0000:0003                            |                                    |                    |  |  |  |
| Client Lease Time:                           | 120 minutes ( 0 means one day ) (Range: 0 - 9999, Default: 0) |                                    |                    |  |  |  |
| You must save before you can edit or delete. |                                                               |                                    |                    |  |  |  |
| IPv6 Address Poo                             | l Table                                                       |                                    |                    |  |  |  |
| Start Addre                                  | SS                                                            | End Address                        | IPv6 Prefix Length |  |  |  |
| 2001:0DB8:0000:0000:0000:0000:00004          |                                                               | 2001:0DB8:0000:0000:0000:0000:FFFF | 32                 |  |  |  |
| 2001:0DB8::0001:0000                         |                                                               | 2001:0DB8::FFFF:FFFF               | 32                 |  |  |  |
| Add Row Edit Delete                          |                                                               |                                    |                    |  |  |  |
|                                              |                                                               |                                    |                    |  |  |  |
| Save Cancel                                  |                                                               |                                    |                    |  |  |  |

Schritt 8: Wenn Sie unter Schritt 7 die Option DNS verwenden ausgewählt haben, geben Sie die IPv6-Adresse des primären DNS-Servers für das IPv6-Netzwerk in das Feld Static DNS 1 (Statischer DNS 1) ein.

Schritt 9: Wenn Sie unter Schritt 7 die Option DNS wie unten verwenden wählen, geben Sie die IPv6-Adresse des sekundären DNS-Servers ein, der im IPv6-Netzwerk im Feld Static DNS 2 (Statische DNS 2) verwendet werden soll.

| IPv6 LAN Confi                                                                   | guration                            |                                    |                           |        |    |                    |
|----------------------------------------------------------------------------------|-------------------------------------|------------------------------------|---------------------------|--------|----|--------------------|
| IPv6                                                                             |                                     |                                    |                           |        |    |                    |
| IPv6 Address:                                                                    | 2001:0DB8                           | 2001:0DB8:0000:0000:0000:0000:0001 |                           |        |    |                    |
| IPv6 Prefix Length:                                                              | 32 (Range: 0-128, Default: 64)      |                                    |                           |        |    |                    |
| Server Settings(DH                                                               | CPv6)                               |                                    |                           |        |    |                    |
| DHCP Status:                                                                     | Enable                              |                                    |                           |        |    |                    |
| Domain Name:                                                                     | ExampleDo                           | mainName.com                       |                           |        |    |                    |
| Server Preference:                                                               | 250                                 | (Range: 0-255, De                  | fault: 255)               |        |    |                    |
| DNS Server:                                                                      | Use DNS a                           | s Below 👻                          |                           |        |    |                    |
| Static DNS 1 :                                                                   | 2001:0DB8:0000:0000:0000:0000:00002 |                                    |                           |        |    |                    |
| Static DNS 2 :                                                                   | 2001:0DB8:0000:0000:0000:0000:00003 |                                    |                           |        |    |                    |
| Client Lease Time: 120 minutes ( 0 means one day ) (Range: 0 - 9999, Default: 0) |                                     |                                    |                           |        |    |                    |
| You must save before you can edit or delete.                                     |                                     |                                    |                           |        |    |                    |
| IPv6 Address Pool                                                                | Table                               |                                    |                           |        |    |                    |
| Start Addre                                                                      | Start Address                       |                                    | End Addre                 | SS     |    | IPv6 Prefix Length |
| 2001:0DB8:0000:0000:0000:0000:0004                                               |                                     | 2001:0DB                           | 3:0000:0000:0000:0000:000 | 0:FFFF | 32 |                    |
| 2001:0DB8::0001:0000                                                             |                                     | 2001:0D                            | 88::FFFF:FFFF             |        | 32 |                    |
| Add Row Edit Delete                                                              |                                     |                                    |                           |        |    |                    |
|                                                                                  |                                     |                                    |                           |        |    |                    |
| Save Ca                                                                          | ncel                                |                                    |                           |        |    |                    |

Schritt 10: Geben Sie im Feld Client Lease Time (Client-Leasingzeit) ein, wie lange (in Minuten) eine Adresse an einen Client geleast wird. Ein Wert von 0 bedeutet, dass der Client die Adresse für einen Tag verwenden kann.

Schritt 11: Um einen neuen IPv6-Adresspool hinzuzufügen, klicken Sie in der IPv6-Adresspooltabelle auf **Zeile hinzufügen**, oder um einen vorhandenen Pool zu bearbeiten, aktivieren Sie das Kontrollkästchen für den Pool, und klicken Sie auf **Bearbeiten**. Ein Adresspool ist ein Bereich von IP-Adressen, die den DHCP-Clients zugewiesen sind.

| IPv6 LAN Config                              | guration                                                      |                                    |                                 |     |    |                    |
|----------------------------------------------|---------------------------------------------------------------|------------------------------------|---------------------------------|-----|----|--------------------|
| IPv6                                         |                                                               |                                    |                                 |     |    |                    |
| IPv6 Address:                                | 2001:0DB8:00                                                  | 2001:0DB8:0000:0000:0000:0000:0001 |                                 |     |    |                    |
| IPv6 Prefix Length:                          | 32 (Range: 0-128, Default: 64)                                |                                    |                                 |     |    |                    |
| Server Settings(DHC                          | CPv6)                                                         |                                    |                                 |     |    |                    |
| DHCP Status:                                 | Enable                                                        |                                    |                                 |     |    |                    |
| Domain Name:                                 | ExampleDom                                                    | ainName.com                        |                                 |     |    |                    |
| Server Preference:                           | 250                                                           | (Range: 0-255, De                  | efault: 255)                    |     |    |                    |
| DNS Server:                                  | Use DNS as I                                                  | Below 👻                            |                                 |     |    |                    |
| Static DNS 1 :                               | 2001:0DB8:00                                                  | 2001:0DB8:0000:0000:0000:0000:0002 |                                 |     |    |                    |
| Static DNS 2 :                               | 2001:0DB8:00                                                  | 2001:0DB8:0000:0000:0000:0000:0003 |                                 |     |    |                    |
| Client Lease Time:                           | 120 minutes ( 0 means one day ) (Range: 0 - 9999, Default: 0) |                                    |                                 |     |    |                    |
| You must save before you can edit or delete. |                                                               |                                    |                                 |     |    |                    |
| IPv6 Address Pool                            | Table                                                         |                                    |                                 |     |    |                    |
| Start Address                                |                                                               |                                    | End Add                         | ess |    | IPv6 Prefix Length |
| 2001:0DB8:0000:0000:0000:0000:0000           |                                                               | 2001:0D                            | 38:0000:0000:0000:0000:0000:FFI | FF  | 32 |                    |
| 2001:0DB8::0001:0000                         |                                                               | 2001:00                            | B8::FFFF:FFFF                   |     | 32 |                    |
| Add Row Edit Delete                          |                                                               |                                    |                                 |     |    |                    |
|                                              |                                                               |                                    |                                 |     |    |                    |
| Save Cancel                                  |                                                               |                                    |                                 |     |    |                    |

Schritt 12: Geben Sie im Feld "Start Address" (Start-Adresse) den ersten Wert des IPv6-Adresspools ein.

Schritt 13: Geben Sie im Feld "End Address" (Endadresse) den letzten Wert des IPv6-Adresspools ein.

Schritt 14: Geben Sie im Feld "IPv6 Prefix Length" (IPv6-Präfixlänge) die Präfixlänge des Pools ein.

Schritt 15: Klicken Sie auf Speichern.